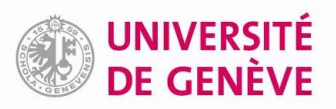

## Sauvegarder les fichiers PDF de Zotero dans SwitchDrive Guide de paramétrage

Avec la fonctionnalité de synchronisation de Zotero, il est possible d'enregistrer 300 Mo gratuitement sur les serveurs de Zotero. Cela peut ne pas suffire, notamment si la bibliothèque Zotero contient de nombreux fichiers PDF.

Il est possible de contourner ce problème en sauvegardant les fichiers (mais pas les références) dans SWITCHdrive, en procédant comme suit :

1. Dans SWITCHdrive, créer un dossier nommé zotero au moyen du bouton +

| SWITCHdrive -            |                         |
|--------------------------|-------------------------|
| Tous les fichiers        |                         |
| ★ Favoris                | 1 Chargement            |
| Partagés avec vous       | Dossier                 |
| < Partagés avec d'autres | Fichier texte           |
| 🔗 Partagés par lien      | Document                |
|                          | Feuille de calcul       |
|                          | Présentation Help.pdf   |
|                          | 3 dossiers et 1 fichier |

2. Dans les *Paramètres* de SWITCHdrive (en bas à gauche de la page), copier l'adresse affichée dans le champ *WebDAV* 

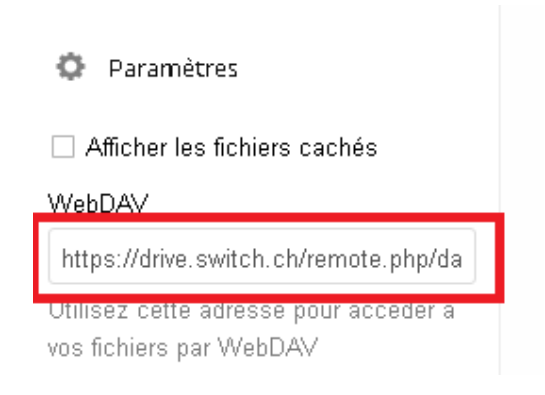

3. Dans Zotero, aller dans les Préférences<sup>1</sup> et sélectionner l'onglet Synchronisation

| Générales Synchronisation Recherche Exportation Citer Avancées Paramètres Réinitialisation             |  |
|----------------------------------------------------------------------------------------------------|--|
| Générales Synchronisation Recherche Exportation Citer Avancées Paramètres Réinitialisation             |  |
| Paramètres Réinitialisation                                                                            |  |
| Surshvanistian des dannées                                                                             |  |
| <ul> <li>Synchronisation des données</li> </ul>                                                        |  |
| Nom d'utilisateur : Dissocier le compte                                                                |  |
| Chairis las hibliath à sure                                                                            |  |
| Choisi les bibliotrieques                                                                              |  |
| Synchroniser automatiquement                                                                           |  |
| Synchroniser le texte intégral des pièces jointes indexées                                             |  |
| A propos de la synchronisation                                                                         |  |
| Synchronisation des fichiers                                                                           |  |
| Synchroniser les fichiers joints de Ma bibliothèque en utilisant Zotero                                |  |
| Télécharger les fichiers lors de la synchronisation 🔻                                                  |  |
| 📝 Synchroniser les fichiers joints dans les bibliothèques de groupe en utilisant le stockage de Zotero |  |
| Télécharger les fichiers lors de la synchronisation 🔻                                                  |  |
| En utilisant le stockage de Zotero, vous acceptez d'être lié par ses <u>modalités et conditions</u> .  |  |
|                                                                                                    |  |
| OK Cancel Help                                                                                         |  |

4. Dans le bloc Synchronisation des fichiers, choisir d'utiliser WebDAV

| Synchronisation des fichiers                                       |          |          |  |
|--------------------------------------------------------------------|----------|----------|--|
| 📝 Synchroniser les fichiers joints de Ma bibliothèque en utilisant | WebDAV 🔻 |          |  |
|                                                                    | Zotero   |          |  |
| Adresse (URL) : https 🔻 ://                                        | WebDAV   | /zotero/ |  |
| Nom d'utilisateur :                                                |          |          |  |

- 5. Dans le champ *Adresse (URL)*, entrer l'adresse copiée prédémment dans SWITCHdrive (attention à ce qu'il n'y ait bien qu'une seule barre oblique entre l'URL et *zotero*)
- 6. Entrer les identifants SWITCHdrive dans les champs ad hoc et cliquer sur le bouton *Tester la connexion au serveur*

| Adresse (URL) :     | https  +// drive.switch.ch/remote.php/dav/files/aaaaaaaa /zotero/ |
|---------------------|-------------------------------------------------------------------|
| Nom d'utilisateur : | aaaaaaaa                                                          |
| Mot de passe :      | •••••                                                             |
|                     | Tester la connexion au serveur                                    |

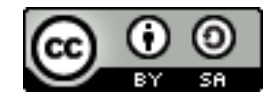

Bibliothèque de l'Université de Genève, 2019 Ce document est sous licence Creative Commons Attribution – Partage dans les mêmes conditions 4.0 International https://creativecommons.org/licenses/by-sa/4.0/

<sup>&</sup>lt;sup>1</sup> Edition > Préférences sur Windows, Zotero > Préférences sur Mac